## 3.1.2 通知情報ダウンロード

(1). 通知情報ダウンロード

| トップページ 照会業務                          | -<br>債権記録業務 債権融資業務 ユ | ーザ管理 利用申                        | 込 画面の説明                                    |
|--------------------------------------|----------------------|---------------------------------|--------------------------------------------|
|                                      |                      |                                 | でんさいネットより受信した通知情報のうち、発生記録や譲渡記録の            |
| 通知情報ダワノロート画面                         |                      |                                 |                                            |
| <br> 通知情報のダウンロードを行うことが               | できます。                |                                 |                                            |
| ダウンロード条件を指定してダウンロ                    | ードボタンを押してください。通知情報   | 服がテキスト形式で出力されます。                |                                            |
|                                      |                      |                                 | ■ 通知先口座情報選択                                |
| 📕 通知先口座情報選択 (必須)                     |                      |                                 | ロ座を選択してください。                               |
| でんさい利用者番号 00000B2Q3                  |                      |                                 |                                            |
| でんさい利用者名         北銀商事 株式会社           |                      |                                 | ■ 一括請求結果通知ダウンロード条件                         |
| 金融機関名                                | 支店名                  | 科日 口座番号                         | ■   ※通常は、別メニューの一括記録請求結果照会からダウンロードしてください。   |
| <ul> <li>① 北日本銀行</li> </ul>          | 本店営業部                | <u>当座</u> 2192741               | (固定長テキスト形式(Shift_JIS、収行コートあり))             |
|                                      |                      |                                 | ・「一沽依頼畨号」を入力して、その下にある「一沽請求結果通知をタウン         |
| - 一括請求結果通知ダウンロー                      | ド条件(固定長テキスト形式(Shi    | ft_JIS、改行コードなし))                | ロート」ホタンを押してください。一括依頼番号が同一の通知情報の検索          |
|                                      |                      |                                 | を行い、改行コートありの一括記録請求結果ノアイルをタワンロートします。        |
| 一括依頼番号 <mark>(必須)</mark>             | 一括記録請求の結果            | 通知をダウンロードする場合に入力してくださ           |                                            |
|                                      | 固定長テキスト形式(           | (Shift_JIS、改行コードなし)で出力します。      | (固定長ナキスト形式(Shift_JIS、取行コートなし))             |
|                                      |                      |                                 | ・「一拓依粮金方」を入力して、その下にめる「一括請水結未通知をダリン         |
| 一括請求結果通知をダウンロ                        | ⊐ŀ"                  |                                 | ロート」パダンを押してたさい。一括仏根留ちが向一の通知情報の快楽           |
| ● 托基书外用这物发去、点                        | 「多伙田白트ニナフ」形式(のい      | 6. 110. 2477-11-1111111         | を1」い、取1」コートなしの一指記球請水箱楽ファイルをタリンロートします。      |
| ●一括調氷結未通知メリノロー                       |                      | ₩_JIS、G(打コートのツ))                | ■ 通知信報ダウンロード条件                             |
|                                      | 서키워칼꾼亦休用             |                                 |                                            |
| 一括依頼番号 (必須)                          | 一括記録前氷の結束            | を通知をダウノロートする場合に入力してくたさ          |                                            |
|                                      | 固定長テキスト形式            | (Shift_JIS、改行コードあり)で出力します。      | まっ」ます (通常通知と一括語文結果通知を含みます)                 |
|                                      | 7                    |                                 | ・条件を入力して「この内容でダウンロード」ボタンを押してください。          |
|                                      |                      |                                 | 指定された条件で検索を行い、標準フォーマットのダウンロードを行います。        |
| ■通知情報ダウンロード条件                        |                      |                                 |                                            |
| 通知日付 2014 ▼ 年 06 ▼ 月                 |                      | 05 ▼ 日 ~ 2014 ▼ 年 06 ▼ 月 05 ▼ 日 | ■ 通知情報一覧                                   |
| 発生/譲渡通知種別(必須) 発生(債務者請求方式)            |                      | ▼                               | ・通知日時                                      |
|                                      |                      |                                 | 通知情報の詳細を確認する場合は、「通知日時」を押してください。            |
| この内容を表示しての内容を表示しての内容を表示しての内容を表示していた。 | 日容でタワンロード            |                                 | 通知情報詳細の画面に遷移します。                           |
| ■ 温红味起                               |                      |                                 |                                            |
|                                      |                      | √前の10件 検索件                      |                                            |
| 通知口付                                 | · 五十口· 石一口           | <b>建按金旗</b> 建式支付 查虑起            | マートレート マート マート マート (周定長子キスト形式) 配           |
|                                      | 迎知住たり                |                                 | r = 1 (信1を参照してください。 http://www.densai.net/ |
|                                      | 光土記錄胡水福未通知           | 30,000 ERR-TEST-DATA            |                                            |
|                                      |                      |                                 | ・ <u>一括請求Assistは改行コードなしを選択してください。</u>      |
|                                      |                      |                                 | ・勘定奉行シリーズは改行コードありを選択してください。                |
| トップページ                               |                      |                                 |                                            |
|                                      |                      |                                 |                                            |
|                                      |                      |                                 |                                            |

## 3.1.2 通知情報ダウンロード

## (2). ダウンロードファイルの内容

| -                                                                                                    |                                                                                                    | 画面の説明                                                                                                    |
|----------------------------------------------------------------------------------------------------|----------------------------------------------------------------------------------------------------|----------------------------------------------------------------------------------------------------|
|                                                                                                    |                                                                                                    | 改行コードありでダウンロードしたファイル (TUCHI_JYOHO.dat)をメモ帳で                                                                                                    |
| 7 ジキカ イジヤ 0509キタニツオ<br>0509キタニツホ <sup>*</sup> ン 002ホンテン<br>0509キタニツホ <sup>*</sup> ン 002ホンテン<br>0509キタニツホ <sup>*</sup> ン 002ホンテン<br>0509キタニツホ <sup>*</sup> ン 002ホンテン<br>0509キタニツホ <sup>*</sup> ン 002ホンテン<br>0509キタニツホ <sup>*</sup> ン 002ホンテン | ** 002#>>>> 22192741 2192741 #\$#* `>/>>vm J7 `>#J7 `APT 22192741 #\$#* `>/>vm J7 `>#J7 `APT 22192741 #\$#* `>/>vm J7 `>#J7 `APT 22192741 #\$#* `>/>vm J7 `>#J7 `APT 22192741 #\$#* `>/>vm J7 `>#J7 `APT 22192741 #\$#* `>/>vm J7 `>#J7 `APT 22192741 #\$#* `>/>vm J7 `>#J7 `APT 22192741 #\$#* `>/>vm J7 `>#J7 `APT 22192741 #\$#* `>/>vm J7 `>#J7 `APT 22192741 #\$#* `>/>vm J7 `>#J7 `APT 22192741 #\$#* `>/>vm J7 `>#J7 `APT 22192741 #\$#* `>/ 37 `>#J7 `APT 22192741 #\$#* `>/ 37 `>#J7 `APT 22192741 #\$#* `>/ 37 `>#J7 `APT 22192741 #\$#* `>/ 37 `>#J7 `APT 22192741 #\$#` `>/ 37 `>#J7 `APT 22192741 #\$#` `>/ 37 `>#J7 `APT 22192741 #\$#` `>/ 37 `>#J7 `APT 37 `>#J7 `APT 37 `>#J7 `APT 38 `APT 38 `APT 39 `APT 39 `APT 39 `APT 39 `APT 30 `APT 30 `APT 30 `APT 30 `APT 30 `APT 31 `APT 31 `APT 31 `APT 32 `APT 31 `APT 32 `APT 32 `APT 32 `APT 32 `APT 32 `APT 33 `APT 34 `APT 34 ` | 画面の説明<br>改行コードありでダウンロードしたファイル (TUCHLJYOHO.dat)をメモ帳で<br>開いた例です。<br>一括請求結果通知のダウンロードについて。<br>通知は1件ごとにでんさいネットから通知されます。<br>このため、通知途中で一括請求結果通知のダウンロードを行うと途<br>中までの一括記録請求結果ファイルになりますのでご注意願います。<br>一括請求を行ってから、一括請求結果通知が終了するまで最大20<br>分程度かかります。<br>別メニューの一括記録請求結果照会では、通知の終了を判断できま<br>すので、通常は、一括記録請求結果照会から一括記録請求結果ファ<br>イルをダウンロードしてください。 |
|                                                                                                    | <ul> <li>* シキカ・イシャ</li> <li>0509キタニツボ</li> <li>* ン</li> <li>002ホンテン</li> <li>1509キタニツボ * ン</li> <li>002ホンテン</li> <li>1509キタニツボ * ン</li> <li>002ホンテン</li> <li>1509キタニツボ * ン</li> <li>002ホンテン</li> <li>1509キタニツボ * ン</li> <li>002ホンテン</li> <li>1509キタニツボ * ン</li> <li>002ホンテン</li> </ul>                                                                                                    | **シャガン**********************************                                                                                                    |